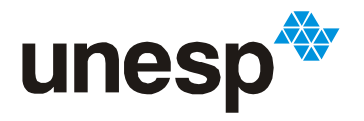

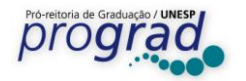

## Instruções para Matrícula de Calouros

1) Acesse o endereço: <u>https://sistemas.unesp.br/calouros</u>, informe o CPF, data de nascimento, marque a opção "não sou um robô" e clique em "Solicitar acesso":

|             | unesp <sup>®</sup>                                                      |  |  |  |  |  |
|-------------|-------------------------------------------------------------------------|--|--|--|--|--|
|             | Informe os dados a seguir para solicitar<br>acesso à matrícula          |  |  |  |  |  |
|             | CPF                                                                     |  |  |  |  |  |
| 10          | Data de nascimento                                                      |  |  |  |  |  |
|             | Não sou um robô<br>reCAPTCHA<br>Privacidade - Termos                    |  |  |  |  |  |
|             | Solicitar acesso                                                        |  |  |  |  |  |
| C<br>F<br>L | Disque Vunesp: (11) 3874-6300<br>Fale conosco<br>.ista de convocados    |  |  |  |  |  |
|             | UNIVERSIDADE ESTADUAL PAULISTA<br>"UÚLIO DE MESQUITA FILHO"<br>Reitoria |  |  |  |  |  |

2) Digite o e-mail para confirmar ou clique em "Este não é o meu e-mail" para atualizar

| unesp**                                                                 |  |  |  |  |  |  |
|-------------------------------------------------------------------------|--|--|--|--|--|--|
| Olá W þs,                                                               |  |  |  |  |  |  |
| Bem-vindo(a) a matrícula de calouros da<br>UNESP!                       |  |  |  |  |  |  |
| Seu e-mail é winail.com?                                                |  |  |  |  |  |  |
| Por favor, confirme abaixo:                                             |  |  |  |  |  |  |
| confirme seu e-mail                                                     |  |  |  |  |  |  |
| Confirmar<br>Este não é o meu e-mail                                    |  |  |  |  |  |  |
| Em caso de dúvidas, contate a seção de graduação                        |  |  |  |  |  |  |
| UNIVERSIDADE ESTADUAL PAULISTA<br>"JÚLIO DE MESQUITA FILHO"<br>Reitoria |  |  |  |  |  |  |

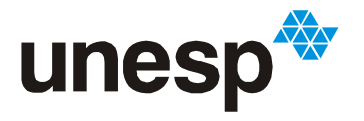

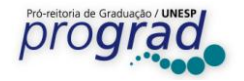

3) Clicando em "Este não é o meu e-mail", o sistema mostrará a tela abaixo para que o e-mail correto seja cadastrado:

| intao por<br>baixo e e<br>cesso | favor, confirme<br>scolha um nove | seus dado:<br>o e-mail de | S |
|---------------------------------|-----------------------------------|---------------------------|---|
| Nome                            |                                   |                           |   |
| Nome da i                       | nãe                               |                           |   |
| Document                        | D                                 |                           |   |
| CEP                             |                                   |                           |   |
| novo e-ma                       | il                                |                           |   |
| confirme o                      | novo e-mail                       |                           |   |

4) Confira o e-mail informado e clique para acessar a tela de matrícula. O sistema enviará uma mensagem contendo o token de acesso:

| unesp*                                                                                                    |
|----------------------------------------------------------------------------------------------------|
| Solicitação de acesso efetuada com sucesso!                                                                                                    |
| Confira o e-mail <b>aaaa@aaaa.com.br</b> e veja a<br>mensagem contendo um token de acesso e<br>instruções de como prosseguir com sua<br>matrícula! |
| Acessar matrícula utilizando o token                                                                                                    |
| Reenviar token                                                                                                    |

5) Abra a caixa de entrada do e-mail informado e visualize a mensagem enviado pelo sistema com o token de acesso. Se a mensagem não estiver na caixa de entrada, veirfique na caixa de "spam":

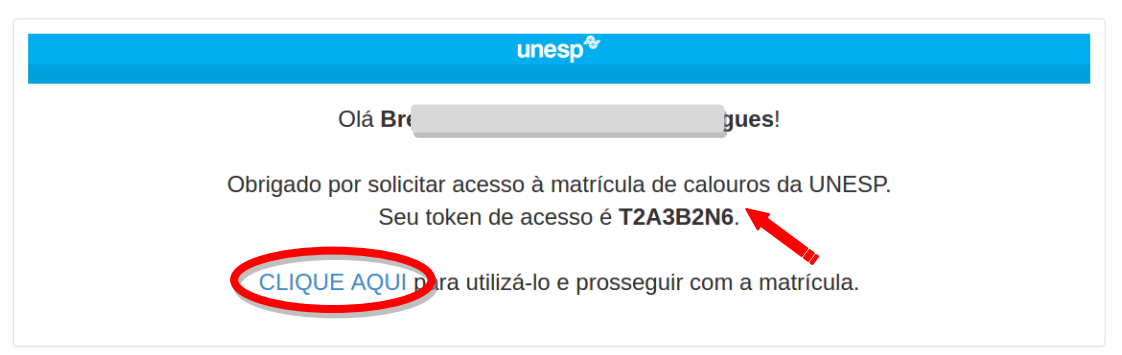

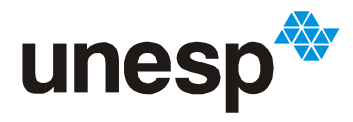

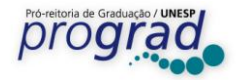

6) Digite o CPF e o token de acesso:

| Acesso à         | matrícula |  |
|------------------|-----------|--|
| CPF              |           |  |
| Token de a       | cesso     |  |
| Esqueci meu toke | n         |  |

7) Confira, atualize os dados abaixo, leia atentamente as informações para matrícula, marque o "box" para aceitar as normas e clique em "Confirmo meus dados":

| unesp                                                                                                    |                           |
|----------------------------------------------------------------------------------------------------|---------------------------|
| Complete seus dados abaixo                                                                                                    |                           |
| Nome                                                                                                    |                           |
| Bre gues                                                                                                    |                           |
| Nascimento                                                                                                    |                           |
| 1                                                                                                    |                           |
| Documento                                                                                                    |                           |
| 8                                                                                                    |                           |
| CPF                                                                                                    |                           |
| Sava                                                                                                    |                           |
| Feminino                                                                                                    |                           |
| E-mail                                                                                                    |                           |
| b outlook.com                                                                                                    |                           |
|                                                                                                    |                           |
| Telefone                                                                                                    |                           |
| (                                                                                                    |                           |
| Celular                                                                                                    |                           |
|                                                                                                    |                           |
|                                                                                                    |                           |
|                                                                                                    |                           |
| CEP                                                                                                    |                           |
| 1                                                                                                    |                           |
| Endereço                                                                                                    |                           |
| 7                                                                                                    |                           |
|                                                                                                    |                           |
| Lectaro estar ciente e de acordo que a<br>inscrição pelo Sistema de Reserva de Vagas<br>para Educação Básica Pública (SRVEPP) ou<br>autodeclarados Pretos, Pardos ou Indígenas<br>(SRVEBP + PPI) não garante direito de<br>recebimento de Bolsas e Auxílios de<br>Permanência Estudantil.                                                                                                    | RG<br>),                  |
| (*) O Decreto Lei n* 2 848, de 07 de dezembro de 1940 - Código Penal-<br>Paloidade Ideológica<br>Art. 299 omitir, em documento público ou particular, declaração que dele<br>constar, ou neis harán declaração da los un diversa da que a devia ser aos<br>com fim de prejudicar diveito, criar obrigação ou alterar vertade aobre f<br>juridizamente relevante:<br>Pena - reclusão, de um a cinco anos, e muita, se o documento é público<br>exclusão. | -<br>rita,<br>iato<br>, e |
|                                                                                                    |                           |
| Normas para matricula<br>Declaro estar ciente e de acordo com as<br>normas para matrícula.                                                                                                    |                           |

Pró-Reitoria de Graduação Rua Quirino de Andrade, 215 - CEP. 01049-010, São Paulo – Estado de São Paulo - Brasil https://www.vunesp.com.br/VNSP1803

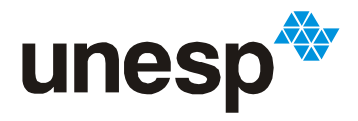

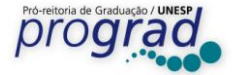

8) Informações e Normas para matrícula (clique no link para visualizar):

- Informção sobre Bolsas e Auxílios e Autodeclaração de Cor/Raça estará disponível somente para alunos inscritos pelos Sistemas de Reserva de Vagas (SRVEBP e/ou PPI).

Sobre bolsas e auxílios Declaro estar ciente e de acordo que a inscrição pelo Sistema de Reserva de Vagas para Educação Básica Pública (SRVEBP) ou autodeclarados Pretos, Pardos ou Indígenas (SRVEBP + PPI) não garante direito de recebimento de Bolsas e Auxílios de Permanência Estudantil. Autodeclaração de preto, pardo ou indígena 🖌 Eu, 🦲 RG ....., CPF 4 sob as penas da lei, que sou da Cor/Raça pardo e estou ciente de que, em caso de falsidade ideológica, ficarei sujeito às sanções prescritas no Código Penal(\*) e às demais cominações legais aplicáveis. (\*) O Decreto Lei nº 2.848, de 07 de dezembro de 1940 - Código Penal -Falsidade Ideológica Art. 299: omitir, em documento público ou particular, declaração que dele devia nstar, ou nele inserir declaração falsa ou diversa da que devia ser e com fim de prejudicar direito, criar obrigação ou alterar a verdade sobre fato iuridicamente relevante: Pena - reclusão, de um a cinco anos, e multa, se o documento é público, e reclusão de um a três anos, e multa, se o documento é particular.

Normas para matrícula Declaro estar ciente e de acordo com as normas para matrícula.

Confirmo meus dados

unesp\*

## Resolução UNESP nº 86/1999:

Artigo 1º - Fica expressamente proibido o trote na Universidade Estadual Paulista "Júlio de Mesquita Filho"

Artigo 3° - Não será tolerado qualquer tipo de ato estudantil que cause, a quem quer que seja, agressão física, moral ou de outras formas de constrangimento, dentro ou fora do espaço físico da Universidade.

§ 1º - A transgressão ao contido no caput deste Artigo será considerada falta grave, importando na aplicação das penalidades de expulsão ou suspensão previstas no regime disciplinar da Universidade, após processo administrativo, assegurados o contraditório e o direito de ampla defesa.

## Resolução UNESP nº 106/2012:

Art. 27 - A matrícula será cancelada quando:

I - o aluno solicitar por escrito;

II - o aluno não tiver mais possibilidade de integralizar o currículo no prazo máximo estabelecido pelo CEPE;

III - for caracterizado o abandono de curso nas seguintes situações:

a) não renovação de matrícula no prazo estabelecido no calendário escolar, sem justificativa aceita pela Congregação ou Conselho Diretor, ouvido o Conselho de Curso;

b) não comparecimento até o transcurso de 30% do tempo útil inicial destinado ao respectivo desenvolvimento das disciplinas.

Art. 31 - Fica caracterizado o abandono de curso, com conseqüente cancelamento de matrícula, quando o aluno ingressante faltar consecutivamente aos primeiros 20 dias letivos, sem justificativa aceita pela Congregação ou Conselho Diretor, ouvido o Conselho de Curso.

Art. 34 - É vedado o ingresso, em cursos de graduação da Unesp, de alunos matriculados em outro curso de graduação de instituição pública de ensino superior, inclusive da própria Unesp, ou em cursos de idêntico currículo mínimo de qualquer estabelecimento de ensino superior, público ou particular.

§ 2º - O aluno da Unesp que vier a se matricular em qualquer curso de graduação de instituição pública, ou em curso de idêntico currículo mínimo de instituição pública ou particular, deverá ser desligado da Unesp.

## O aluno declara também:

- Não ser bolsista do PROUNI - Programa Universidade para Todos, do Ministério da Educação.

Pró-Reitoria de Graduação Rua Quirino de Andrade, 215 - CEP. 01049-010, São Paulo – Estado de São Paulo - Brasil https://www.vunesp.com.br/VNSP1803

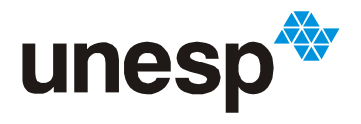

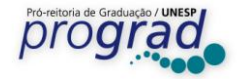

9)Nesta tela, faça o upload do Certificado de Conclusão e do Histórico Escolar do Ensino Médio.

- Se o Certificado e Histórico constarem do mesmo documento, faça o upload do arquivo somente em um dos locais.

- Candidato inscrito pelos Sistemas de Reserva de Vagas (SRVEBP ou SRVEBP + PPI) deverá comprovar a conclusão do todo Ensino Médio (1°, 2° e 3° ano) em escola pública.

- Caso a escola ainda não tenha emitido o histórico escolar e, para fins de comprovação de conclusão do ensino médio, forneceu uma Declaração de Conclusão, o candidato deverá sinalizar esta opção e enviar este documento no local indicado na tela de matrícula.

|                | unesp**                                                                                                    |
|----------------|----------------------------------------------------------------------------------------------------|
|                | Seus dados pessoais estão confirmados!                                                                                                    |
| D              | ocumentos do ensino médio                                                                                                    |
|                | Atenção                                                                                                    |
|                | Envie corretamente os documentos, caso contrário sua<br>matrícula poderá ser indeferida.                                                                                                    |
|                | Você pode fazer o envio de cada documento em até dois<br>arquivos diferentes (frente e verso). Se houver apenas um<br>arquivo para enviar, utilize o primeiro campo para envio de<br>cada um dos arquivos.                                                       |
|                | Se você estiver acessando de um celular, poderá tirar uma<br>foto do documento ao invés de enviar o arquivo digitalizado.                                                                                                    |
|                | O tamanho máximo permitido para cada arquivo é de 3MB.                                                                                                    |
|                | Os arquivos podem ser dos tipos jpeg, gif, png e pdf.                                                                                                    |
| 26             | ertificado de conclusão                                                                                                    |
|                | Arquivo:p.pdf                                                                                                    |
|                | Enviar arquivo                                                                                                    |
| Hi             | stórico escolar                                                                                                    |
|                | Arquivo:pdf                                                                                                    |
|                | Enviar arquivo                                                                                                    |
| D              | eclaração de Conclusão do Ensino Médio emitido<br>ela Secretaria da Escola                                                                                                    |
| Ca<br>an<br>pr | aso sua escola ainda não tenha emitido os documentos<br>iteriores, aceite os termos abaixo e envie essa declaração<br>ovisória                                                                                                    |
| C0             | Declaro estar ciente e de acordo que a minha matrícula está<br>ndicionada à apresentação do Histórico Escolar e Certificado d<br>onclusão do Ensino Médio na matrícula presencial, sob pena de<br>r minha matrícula cancelada, para posterior reaproveitamento d |
| ter<br>va      | ga com a chamada de um candidato da lista de espera.                                                                                                    |

Pró-Reitoria de Graduação

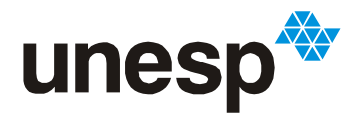

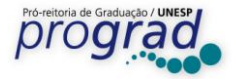

10) Acompanhe todas as etapas da matrícula pela tela abaixo:

| u                                             | nesp*                    |
|-----------------------------------------------|--------------------------|
| BI                                            | igues                    |
| ua matrícula foi solicit<br>baixo o andamento | ada com sucesso! Confira |
| Documentos envia                              | ados, aguardando análise |
| Sexta-feira, 08 de                            | Julho às 17:55           |
| Dados confirmado<br>documentos                | os, aguardando           |
| Sexta-feira, 08 de                            | Julho às 17:52           |
| Acesso solicitado                             |                          |
| Sexta-feira, 08 de                            | Julho às 15:25           |

11) Em caso de desistência da vaga após a efetivação da matrícula online, realize o procedimento abaixo para que possamos convocar o próximo candidato da lista de espera:

|               | unesp <sup>⊕</sup>                                                    |
|---------------|-----------------------------------------------------------------------|
| ļ             | . a                                                                   |
| a             | ua matricula foi solicitada com sucesso! Confira<br>balxo o andamento |
|               | Calouro matriculado                                                   |
|               | Quarta-feira, 13 de Julho às 16:25                                    |
|               | Solicitar cancelamento                                                |
|               | Documentos enviados, aguardando análise                               |
|               | Segunda-feira, 11 de Julho às 18:28                                   |
|               | Dados confirmados, aguardando<br>documentos                           |
|               | Segunda-feira, 11 de Julho às 18:28                                   |
|               | Acesso solicitado                                                     |
|               | Segunda-feira, 11 de Julho às 18:27                                   |
| ۷<br>a        | ocê aceitou as normas para matrícula. Leia<br>qui.                    |
| A<br>Su<br>pe | em certeza?                                                           |
| P             | reencher o motivo<br>382                                              |
| ca            | racteres restantes.                                                   |
|               |                                                                       |

Pró-Reitoria de Graduação Rua Quirino de Andrade, 215 - CEP. 01049-010, São Paulo – Estado de São Paulo - Brasil https://www.vunesp.com.br/VNSP1803